## ESAMS Mobile App

- 1. Current functionality includes:
  - a. Access to the APPA Safety Manual with word search capability. Copy/paste and screen shots not permitted for the APPA Safety Manual.
  - b. Record JSBs to include collection of signatures for participants.
  - c. Application includes an off-line mode
  - d. Additional functionality will be migrated to the App over time.
- Available in the Google and Apple Playstores. The mobile app is listed as My ESAMS Mobile.
- 3. Must have completed initial login (set User ID and Password) to APPA eST 2.0 ESAMS (https://appa.myesams.com) before logging into the Mobile Application.
- 4. Users will be asked to type in their customer code into the URL field when initially logging into the

App. Your CUSTOMER CODE is APPA The Customer Code will remail in that field for future login so you will not have to add it every time.

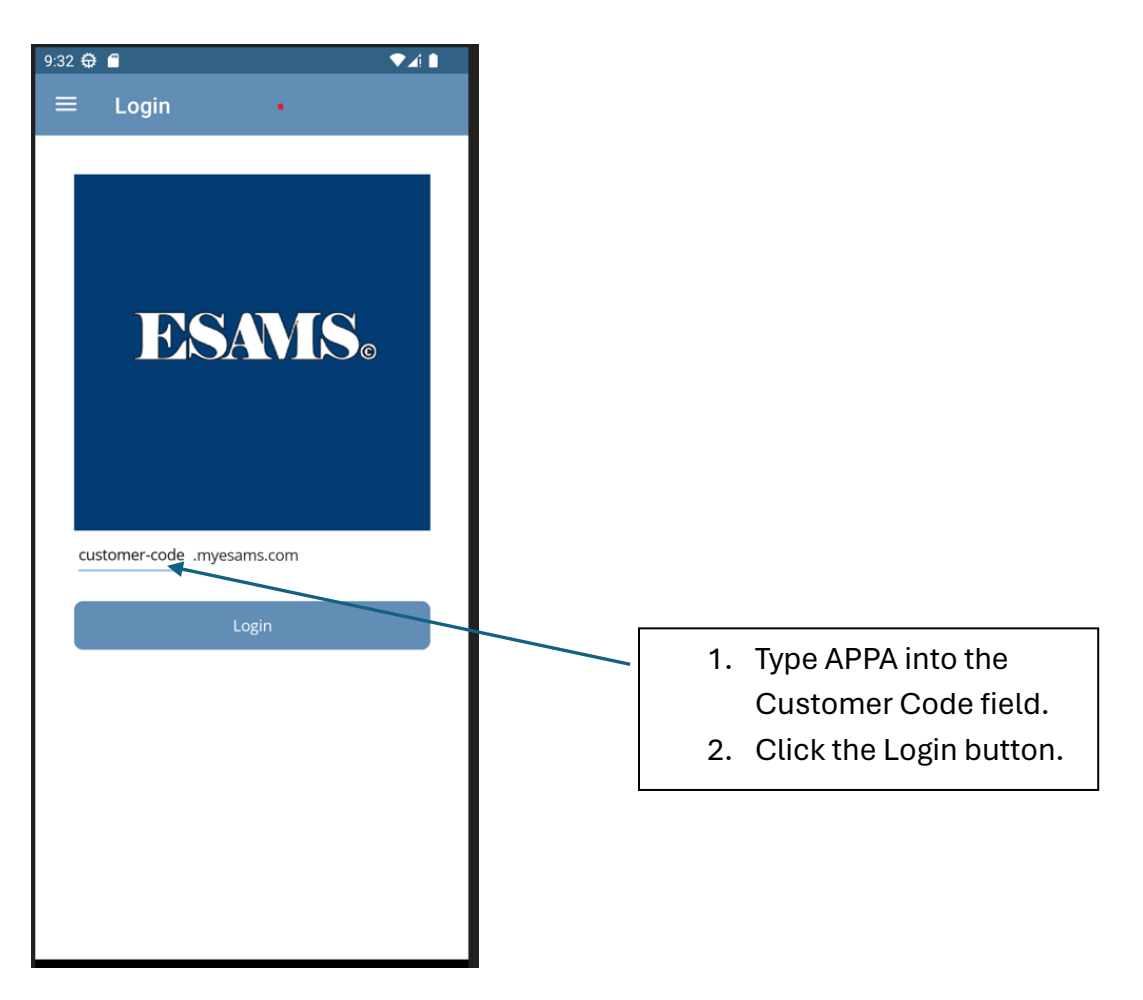

| \$   |                                                                         |                                                                     | -                                                |                      | ×  |
|------|-------------------------------------------------------------------------|---------------------------------------------------------------------|--------------------------------------------------|----------------------|----|
| 11:0 | 03 C P F                                                                |                                                                     | <b>N</b>                                         | ଲିକା 100             | 0% |
| ×    | ESAMS<br>https://ap                                                     | pa.myesams.c                                                        | :om/auth//                                       | <                    | :  |
| Ð    | SAVIS                                                                   | Se                                                                  |                                                  |                      |    |
| 1    | ogin                                                                    |                                                                     |                                                  |                      |    |
| Cł   | noose how to l                                                          | ogin                                                                |                                                  |                      |    |
|      | ESAMS ACCOU                                                             | NT                                                                  |                                                  |                      |    |
|      | Username                                                                |                                                                     |                                                  |                      |    |
|      | Marlo.grape                                                             |                                                                     |                                                  |                      |    |
|      | Password                                                                | •                                                                   |                                                  |                      |    |
|      |                                                                         |                                                                     |                                                  |                      |    |
|      | ] Remember My                                                           | Login                                                               |                                                  |                      |    |
|      |                                                                         | Login                                                               |                                                  |                      |    |
|      |                                                                         | Cancel                                                              |                                                  |                      |    |
|      | If you need assi<br>ESAMS account<br>website where y<br>forgot username | stance loggin<br>, please visit t<br>ou can acces<br>e and reset pa | g in with y<br>the ESAM<br>s options<br>assword. | your<br>S<br>such as | 5  |
|      |                                                                         |                                                                     |                                                  |                      |    |
|      | 111                                                                     | $\bigcirc$                                                          |                                                  | <                    |    |

5. Log into the App by typing in the same Username and Password that you created and use on the APPA eST 2.0 ESAMS then click Login.

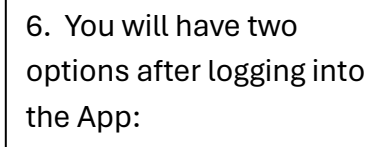

- APPA Safety Manual
- Job Safety Brief

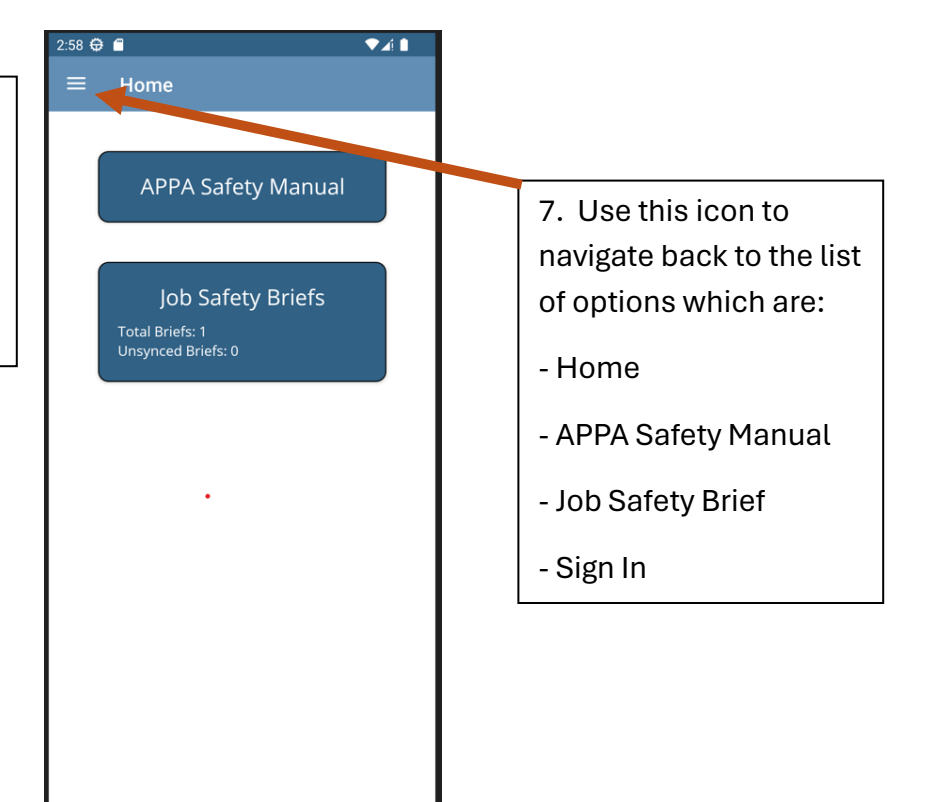

8. APPA Safety Manual allows the user to view and search the manual with or without internet connection.

| ≡ APPA Safety Manual                                                                                                    |                                                                                                    |
|----------------------------------------------------------------------------------------------------|----------------------------------------------------------------------------------------------------|
| Search                                                                                                    |                                                                                                    |
| Cover Page   Definitions   Introduction   > Part 1 - General Rules   Part 2 - Health and Environmental<br>Control   Part 3 - Chemical and Physical Hazard   Control   Part 4 - Personal Protective Equipment   Part 5 - Electric Utility Operations   INDEX   Appendix | Will search the manual for the search word and highlight the word in the manual anywhere it is listed. |
|                                                                                                    | Will expand the given chapters and sections.                                                           |

9. Job Safety Brief (JSB) allows for the recording of information pertaining to safety briefs conducted for each crew and job.

| onionine onioe                      | ading Sav      |
|-------------------------------------|----------------|
| ate: *                              |                |
| 2/6/2024                            |                |
|                                     |                |
| eam Leader: *                       |                |
| 1 - Hamilton, Laury                 |                |
|                                     |                |
| Participant List* (at le            | ast 1)         |
| Search Participants                 |                |
| 44 - Smith, Alex                    | Sign           |
| 9 - White, Michael                  | Edit Signature |
| 200013 - Grape, Marlo               | Sign           |
|                                     |                |
| ob Number: *<br>Chlorine Offloading |                |
| ob Number: *<br>Chlorine Offloading |                |
| bb Number: *                        |                |

--Date can be today or before, not in the future.

--Team Leader and Participants selection must be someone within your organization and have a active account in APPA eST 2.0 ESAMS.

--Names can be populated by starting to type the name then it will appear and can be selected.

-- The "Sign" link will open up a box to allow the participant to sign on the screen.

-- Job Number: Number as used by your organization.

-- Location/Address: As indicated

-- Work Description: Describe the work being completed

## JSB Continued

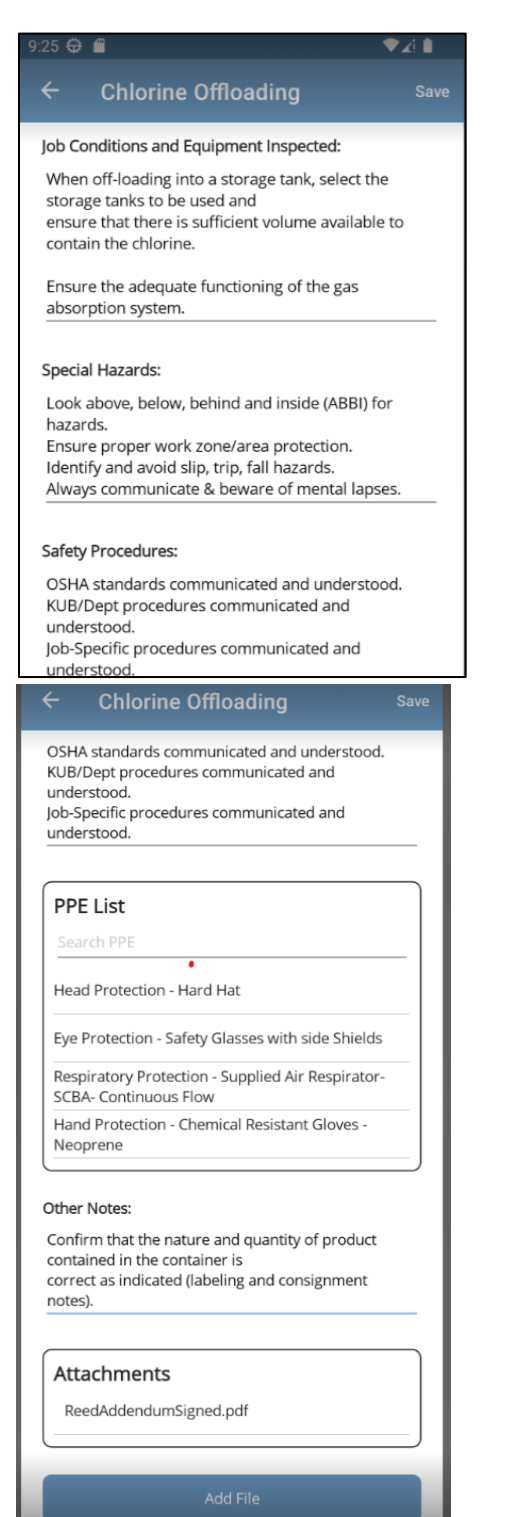

--Job Conditions and Equipment Inspected: Text field to enter data.

-- Special Hazards: Text field to enter data.

--Safety Precautions: Text field to enter data.

--PPE List: Select list is provided with search ahead feature so results will be listed as user starts to type.

--Other Notes: Text field to capture other pertinent information.

-- Attachments: Files of standard formats can be attached to this record by clicking on the Add File button.

-- List of JSBs will be displayed on the JSB main page.

## 10, Offline Mode

--The ESAMS Mobile Application functions without internet connection. The manual can still be viewed / searched and JSBs can be recorded.

--Indications when devise (phone, tablet, etc.) is no longer connected to the internet are:

--Text at the top of the JSB record will state " Data is not synced. Make sure to Save/Sync your data once an internet connection has been reestablished."

--All JSBs listed on the JSB Main Page will have a ! next to the record to indicate that it has not been synced to the actual APPA eST 2.0 ESAMS Database.

--Once internet connection has been reestablished sync can be completed by selecting the three dots next to the add from the JSB Main Screen and then select Sync.